2021 年後期版

#### 鎌倉女子大学生涯学習センター

# 公開講座 オンデマンド配信 利用のご案内

### ■配信までの日程(予定)

(1) 配信開始日の前日頃に

配信開始日の前日頃に、ご登録のメールアドレスにオンデマンド配信システムのログイン時に必要となる情報(ログイン画面URL、<u>当方指定のパスワード</u>)がメールで届きます。

※【過去に受講歴がある方】以前のパスワードは使用できません。

【重要】配信開始日になっても上記(1)のメールが届かない方は、 確認のため生涯学習センターに「電話」でご連絡ください。 TEL:0467-44-2287(受付 平日9:00~16:00)

(2) オンデマンド配信期間

配信期間については、公開講座プログラムでご確認ください。 期間中何度でも繰り返し視聴が可能です。

# ■オンデマンド配信の視聴方法

(1)配信システム

クラウド型 e ラーニングシステム「eden (エデン)」Learning Management System を利用し、配信を行います。

次のURLまたはQRコードを利用してアクセスしてください。

※「eden」はエデン株式会社により提供されているサービスです。

(2) eden ログイン方法 《参考画像はPC画面の例》

□ステップ①

メール記載の「ログイン画面URL」にアクセスします。 「エデン」URL https://eden.ac/login 「エデン」QRコード →

※検索する場合は「エデン LMS」でお願いします。

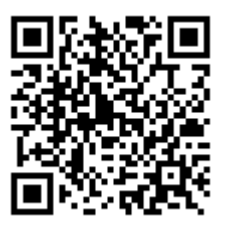

□ステップ②

ログイン画面で「ユーザーID(ご登録のメールアドレス)」と<u>当方指定の</u>

<u>パスワード」</u>を入力します。(上記「 ■配信までの日程(予定)」参照)

| LEARNING MANAGEMENT SYSTEM                                                 | ご登録のメールアドレスを<br>入力してください。        |
|----------------------------------------------------------------------------|----------------------------------|
| ユーザーID (メールアドレス)<br>パスワード<br>自動的にログイン(2 週間有効) ☑                            |                                  |
| ログイン<br>パスワードを忘れた場合は <u>こちら</u>                                            | <b>当方指定のパスワード</b> を<br>入力してください。 |
| edenはクラウド型eラーニングシステムです。<br>詳しくは <u>eラーニングシステムeden LMS</u> の<br>サイトをご覧ください。 | L                                |

□ステップ③

「ログイン」ボタンを押下すればログイン完了です。受講を開始しましょう!

| ecen                              |                                                       | 大船みどりさん 設定変更                | <u>ログアウト</u>       |  |
|-----------------------------------|-------------------------------------------------------|-----------------------------|--------------------|--|
| ホーム画面 - コースを選択し、学習を開始             | きしてください。                                              | □ 未完了のコンテン                  | ッククロボインター両五上如の     |  |
| コース一覧                             | コース名: 2020後期Hコ                                        | ース「美術講座」                    | ロクイン後、画面上部の        |  |
| ✓ 2020後期Hコース「美術講座」                | 終了率 10<br>H:美術講座(2020後期)                              | 終了率 100%<br>H:美術講座 (2020後期) |                    |  |
|                                   | コンテンツ名                                                | 種類 進修率/得点                   | 総務学習日              |  |
|                                   |                                                       | レッスン 100                    | 2020/11/05 してください。 |  |
|                                   | 🖌 🖅 第1回編表                                             | レッスン 100                    | 2020/09/09         |  |
| 注変更 - パスワードなどを変更できます<br>1.アカウント設定 |                                                       |                             | ブム白ベキウセパフロービ       |  |
| 2.7 73 7 7 1 24.2                 |                                                       |                             |                    |  |
| メールアドレス (必須                       | @kamakura-u.ac.jp                                     |                             |                    |  |
| メールアドレス (必須<br>名前                 | @kamakura-u.ac.jp<br>「大船みどり                           |                             |                    |  |
| メールアドレス (必須<br>名前<br>パスワード        | ③kamakura-u ac jp<br>大船みどり<br>パスワードを変更する場合のみ入力してください。 |                             | を入力後、送信ボタンを        |  |

# (3) 講義の視聴

# 口選択画面

視聴する「コンテンツ名」を選択します。

| ホーム画面 - コースを選択し、学習を開始してください。       □ 未完了のコンテンツのみ表示         コース一覧       コース名: 2021後期・A:日本精神史講座         0 2021後期・A:日本精神史講座       総了率 0%         2021後期・A:日本精神史講座       2021後期・A:日本精神史講座:「やまと言葉」で考える日本人論(2)         コンテンツ名       秘知       進歩享/得点       最終学習日         ※ 第1回講義       レッスン       0         第1回講義       レッスン       0 | Peden                                  |                                               | 大船みどり | )さん <u>設定変</u> 員 | <u> ログアウト</u> |  |  |
|----------------------------------------------------------------------------------------------------|----------------------------------------|-----------------------------------------------|-------|------------------|---------------|--|--|
| コース一覧       コース名: 2021後期・A:日本精神史講座         0 2021後期・A:日本精神史講座       終了率 0%         2021後期・A:日本精神史講座:「やまと言葉」で考える日本人論(2)         コンテンツ名       種類       進歩享/根点       屋梯学習日         ※ 第1回講義       レッスン       0         ・       第2回講義       レッスン       0                                                                           | ホーム画面 - コースを選択し、学習を開始し                 | てください。                                        |       | 未完了のコンテ          | ンツのみ表示        |  |  |
| 修了率 0%         2021後期・A:日本精神史講座:「やまと言葉」で考える日本人論(2)         コンテンツ名       種類       進捗孝/役点       最終学習日         ・       第1回講義       レッスン       0         ・       第2回講義       レッスン       0                                                                                                    | コース一覧                                  | コース名: 2021後期・A:日本精神史講座                        |       |                  |               |  |  |
| コンテンツ名     種類     進歩率/船点     最終学習日       第1回講義     レッスン     0       第2回講義     レッスン     0                                                                                                    | <ul> <li>■ 2021後期·A:日本精神史講座</li> </ul> | 終了率 0%<br>2021後期・A:日本精神史講座:「やまと言葉」で考える日本人論(2) |       |                  |               |  |  |
| 第1回講義       レッスン       0         第2回講義       レッスン       0         第2回講義       レッスン       0                                                                                                    |                                        | コンテンツ名                                        |       | 進捗率/得点           | 最終学習日         |  |  |
| 第2回講義     レッスン     0                                                                                                    |                                        | 第1回講義                                         | レッスン  | 0                |               |  |  |
|                                                                                                    |                                        | 第2回講義                                         | レッスン  | 0                |               |  |  |
| あら回時式 レッスク 0                                                                                                    |                                        | <u>第3回講義</u>                                  | レッスン  | 0                |               |  |  |

#### □講義資料

PDF形式の文書で提供されています。

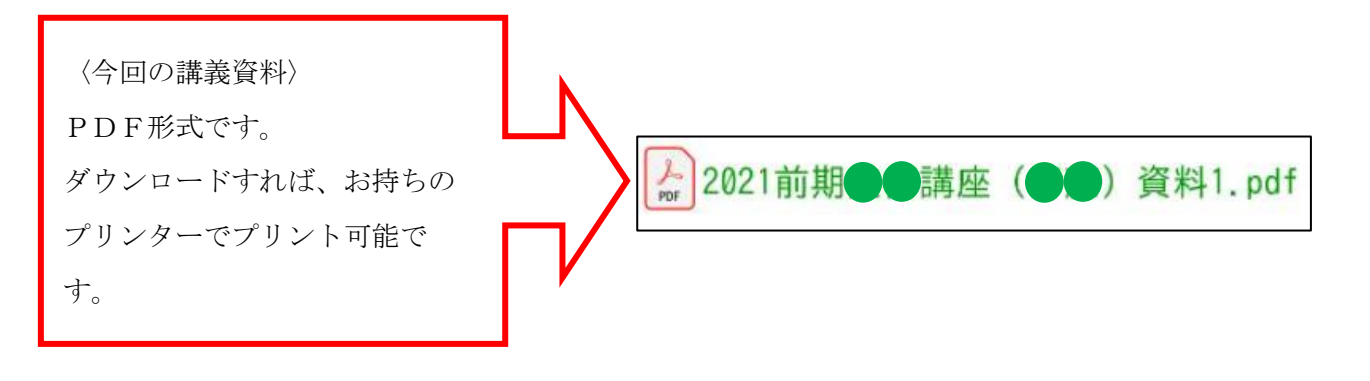

※〈ヒント!〉お持ちのパソコン、タブレット、スマートフォンでPDFファイルを開い たり印刷するためには、Adobe Acrobat Reader (無料)などのソフトをインストールす る必要が生じる場合があります。

#### 口講義動画の視聴

講義の動画は、前半・後半など複数に分割して掲載しています。 オンデマンド配信されるコンテンツは、配信期間内であれば繰り返し視聴可能です。

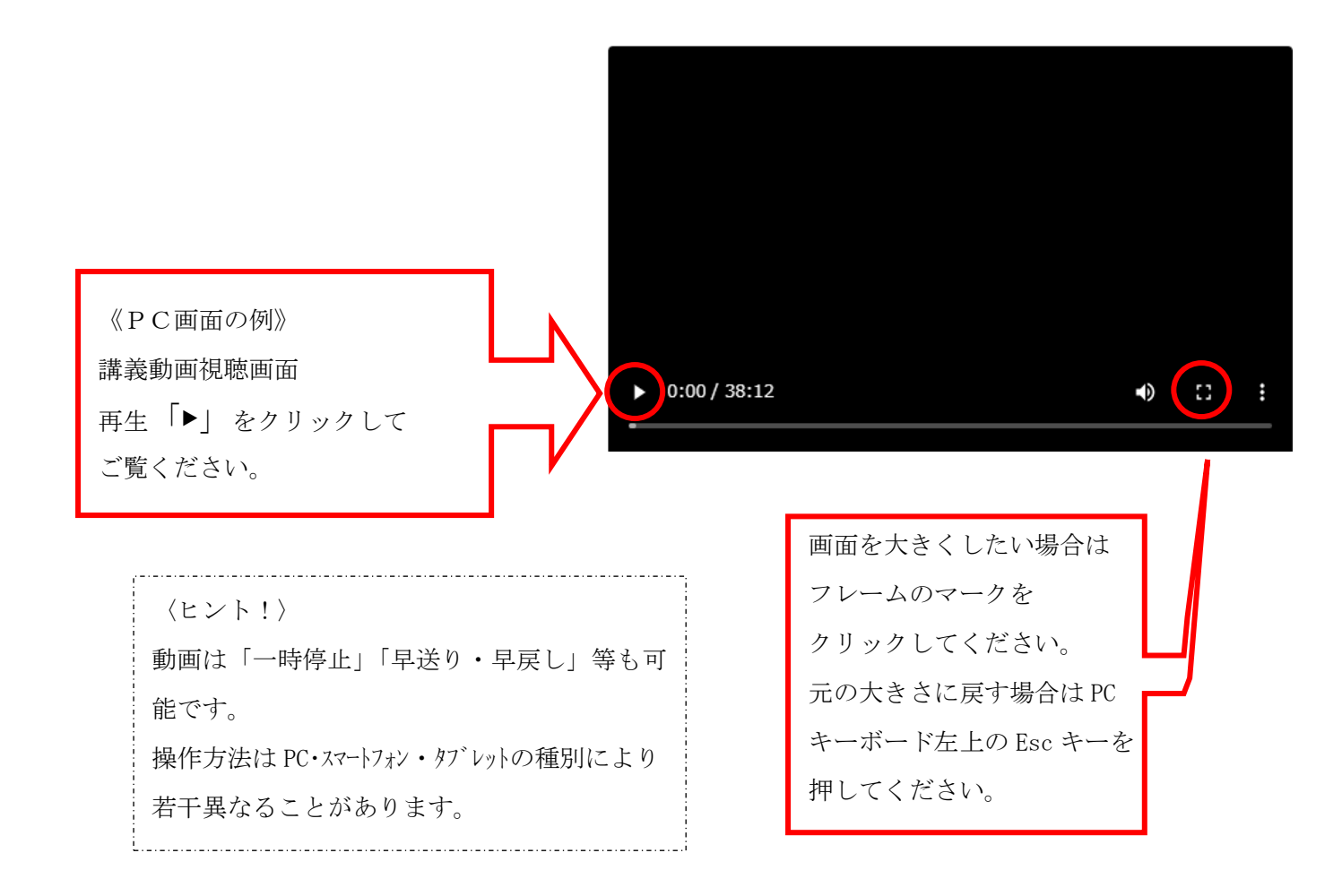

#### ロオンデマンド配信受講時の留意事項

- ・配信されるコンテンツに関する権利は全て鎌倉女子大学に帰属します。
- ・配信コンテンツの録音・録画・撮影等の複製行為や第三者への公開・提供は お断りします。
- ・配信コンテンツの視聴に伴い発生した、不慮の事故、不具合・不利益等に 本学は責任を負いかねます。
- その他の注意事項や緊急の連絡等はホームページでご確認ください。
   (https://www.kamakura-u.ac.jp/houjin/index.html)
- ・鎌倉女子大学生涯学習センター TEL:0467-44-2287